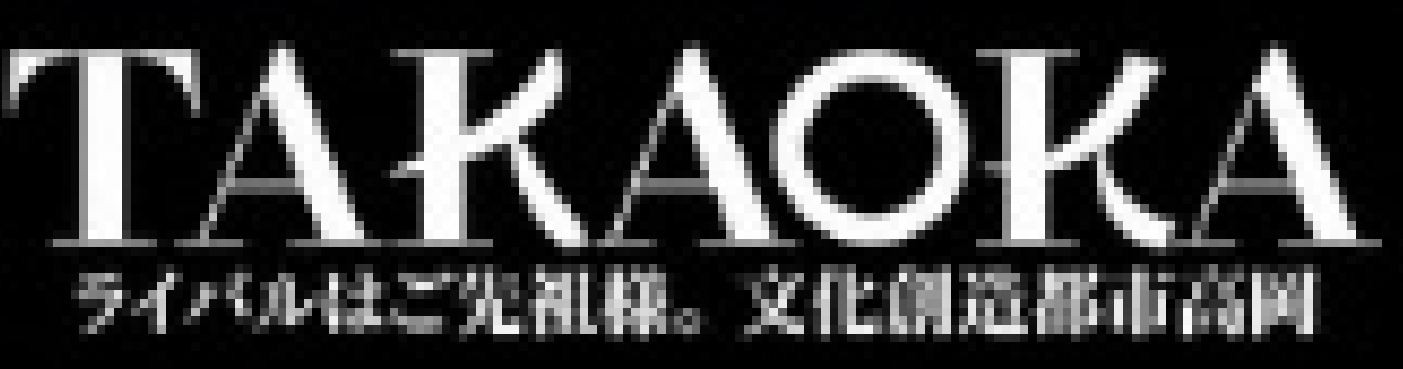

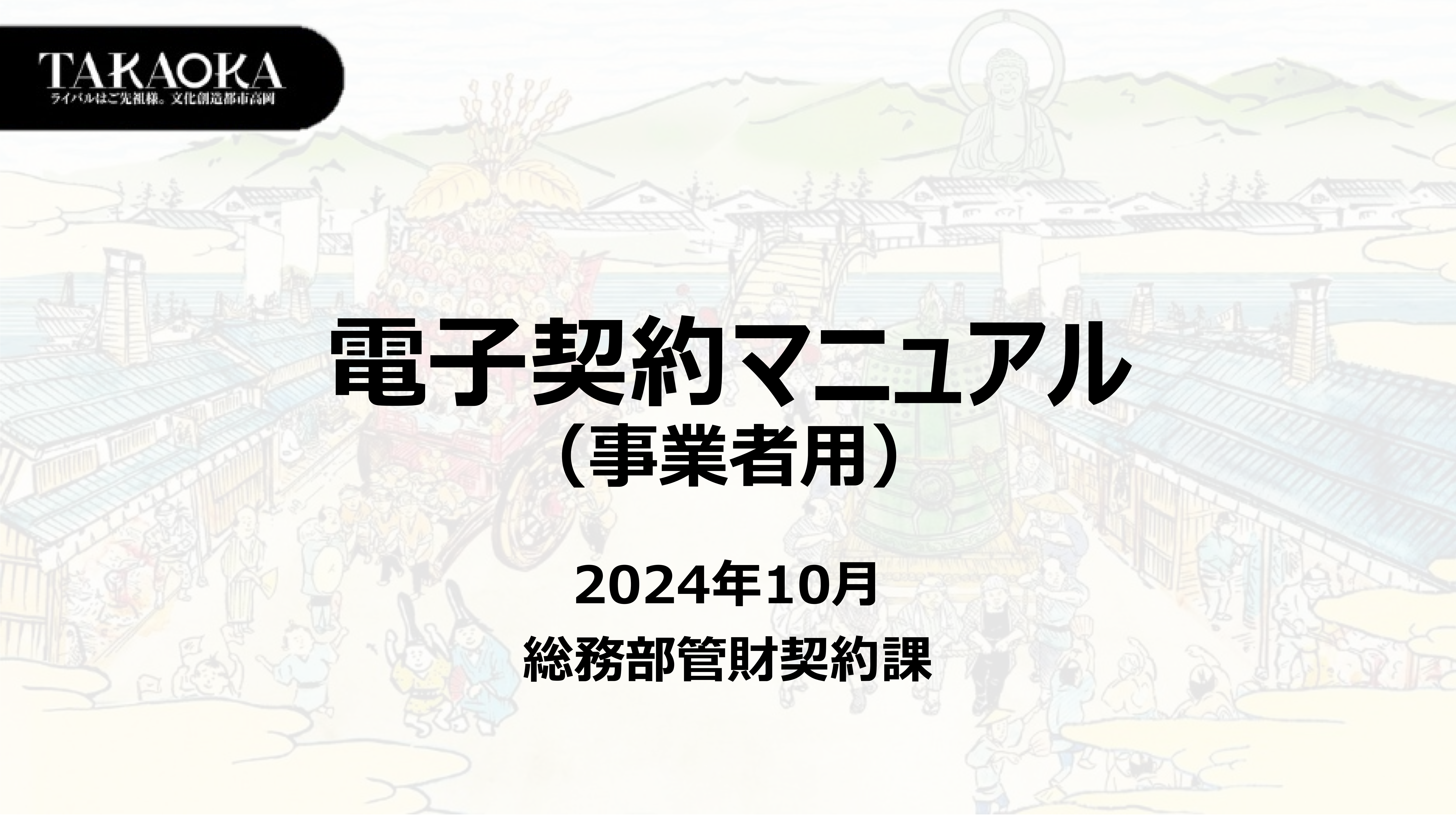

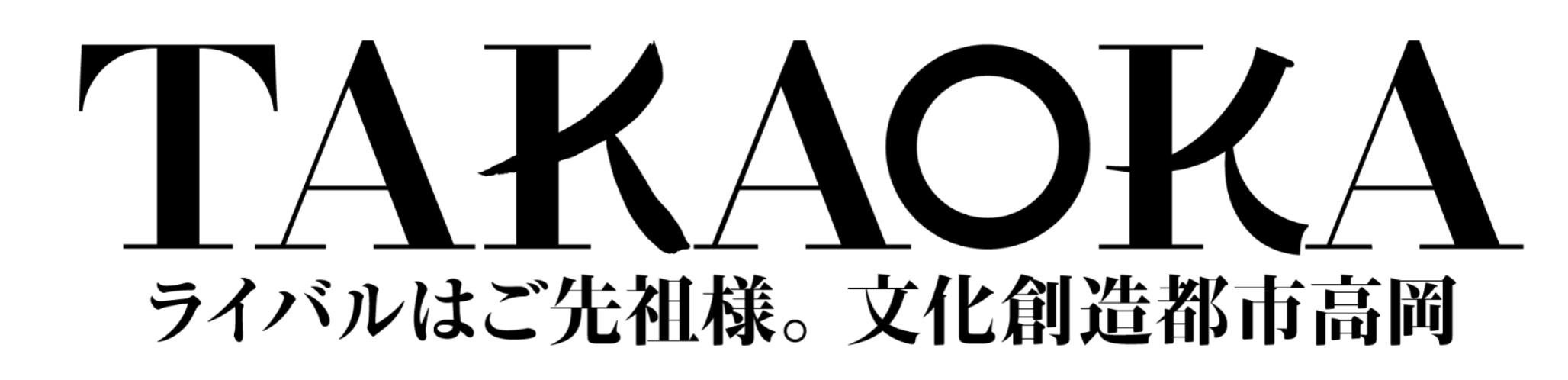

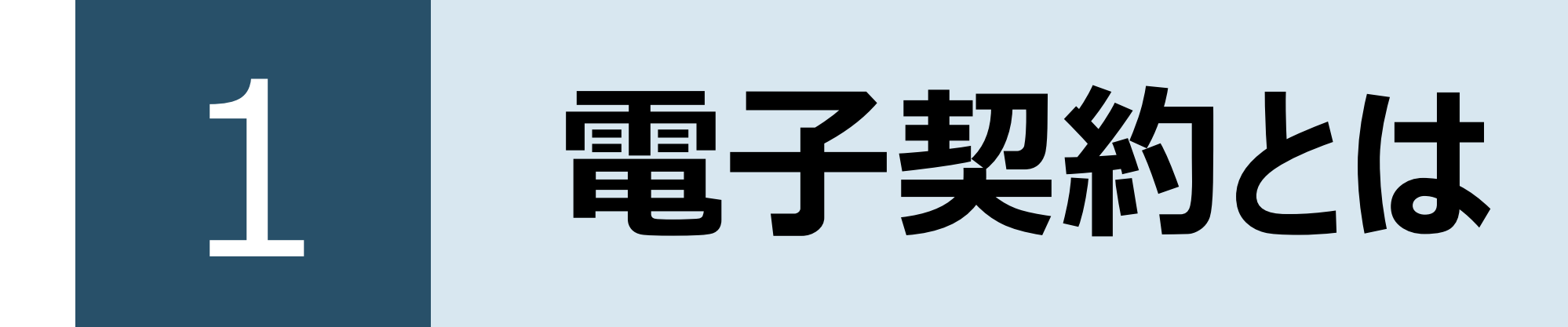

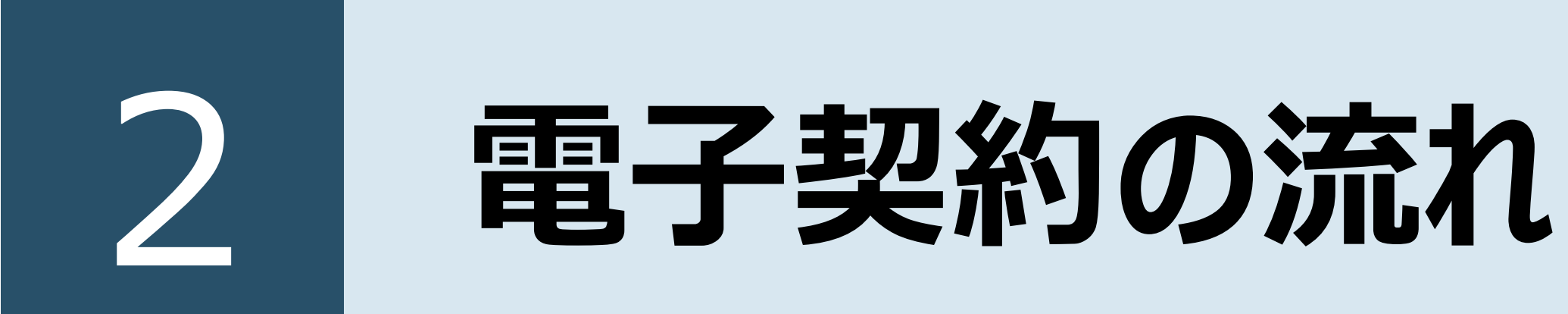

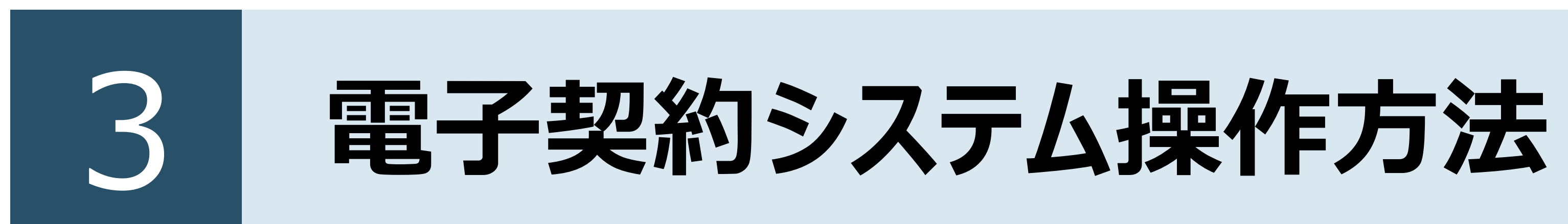

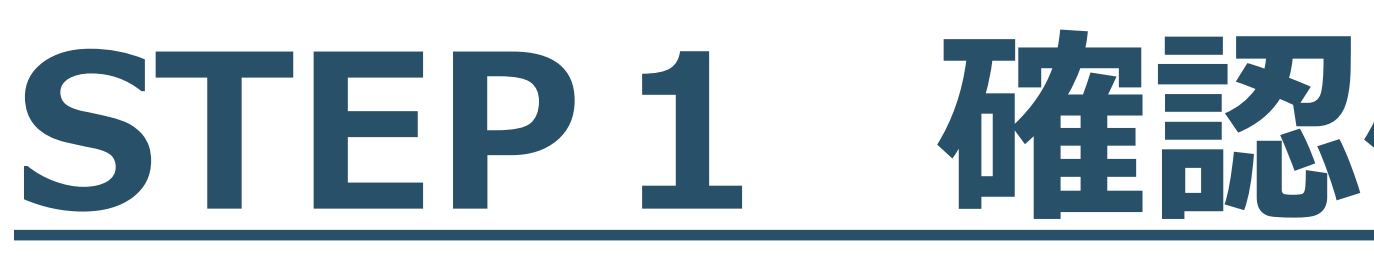

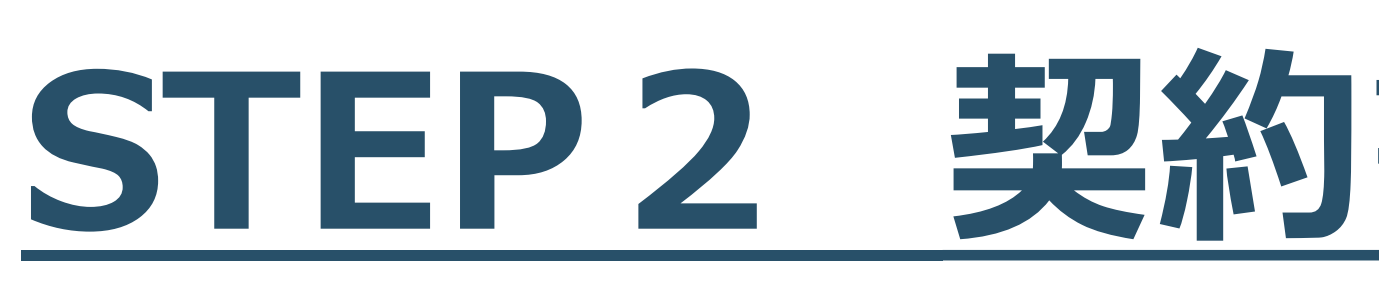

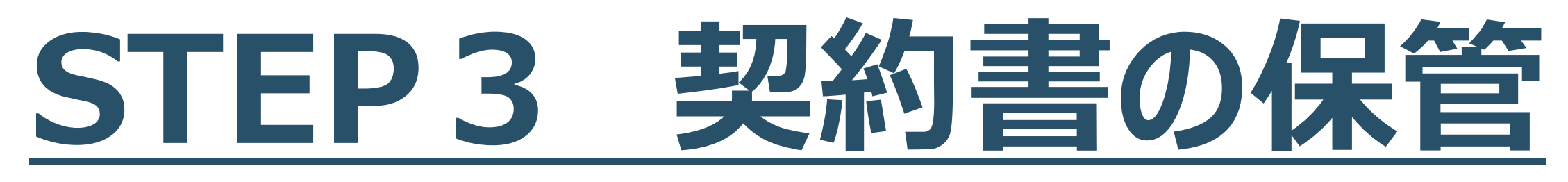

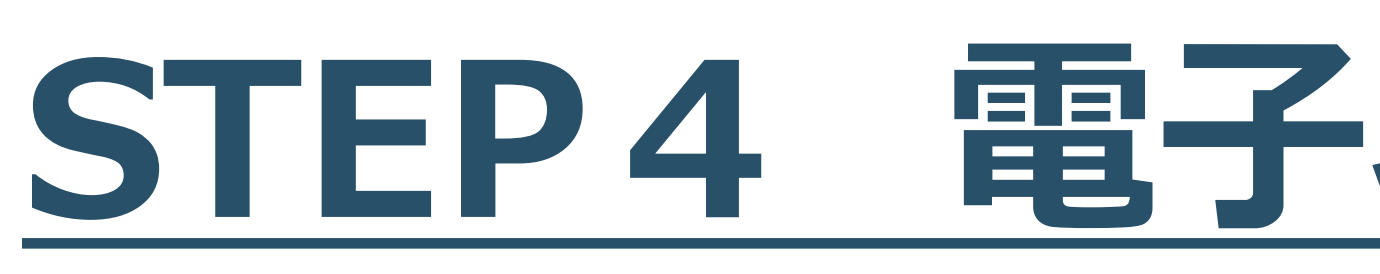

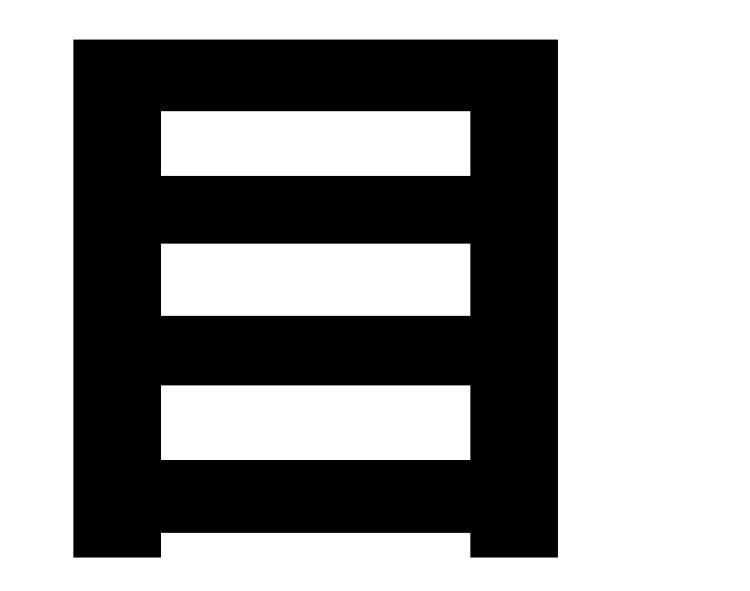

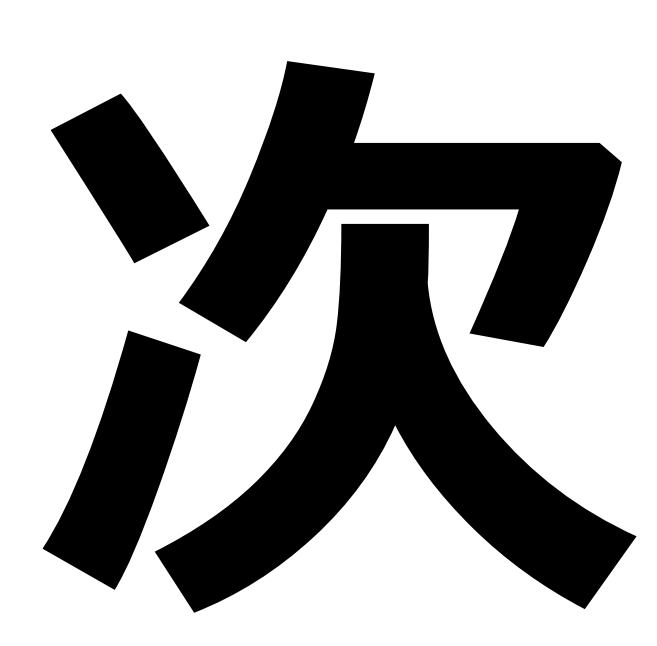

### STEP1 確認依頼メールを受信

## STEP2 契約書の確認及び合意

# STEP4 電子署名及びスタンプの確認

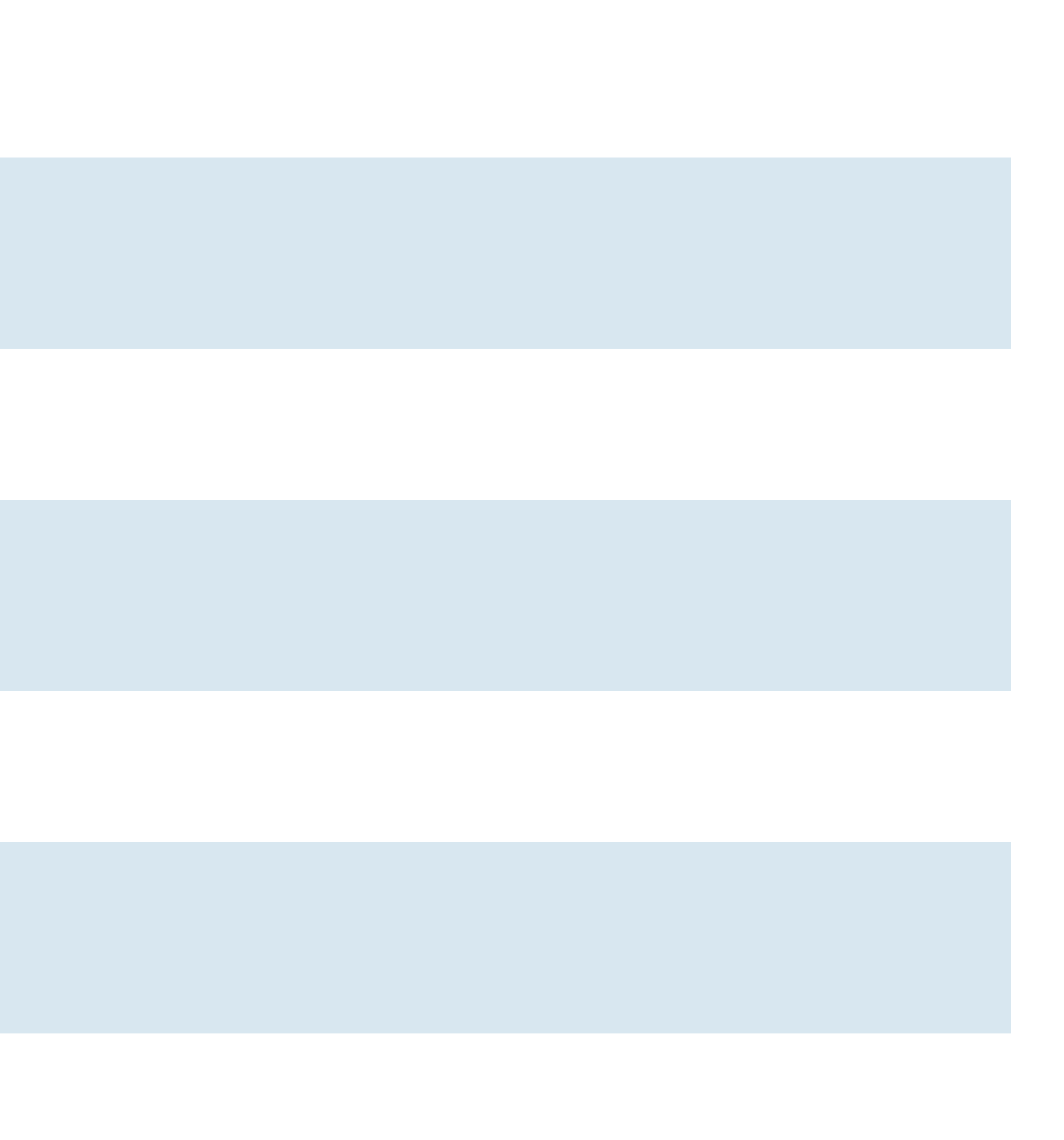

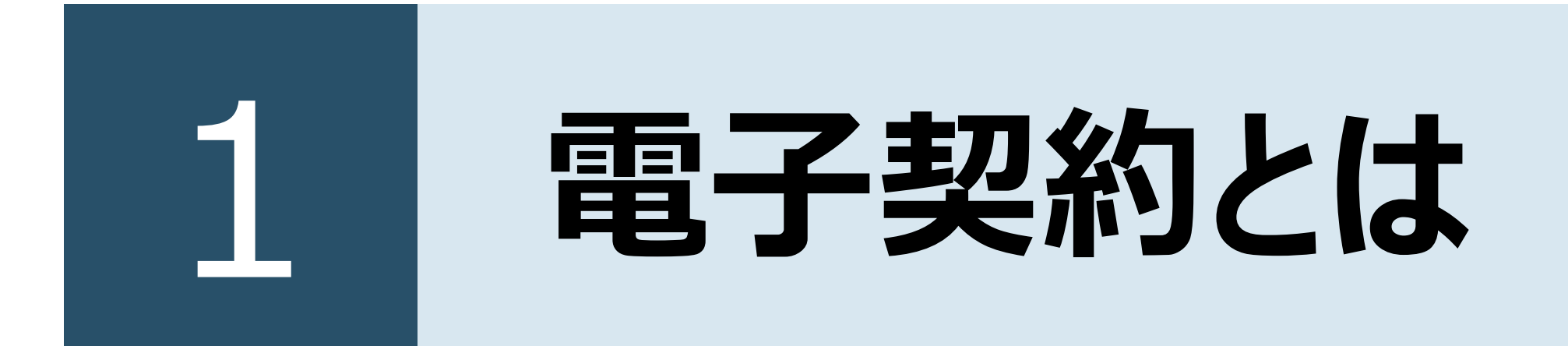

### 電子契約の概要

### ● 電子契約とは、インターネット等の情報通信技術を利用し、電子ファイル(契約書)に対して、電子データ(電子署名・タ イムスタンプ)を記録して締結する契約のことをいいます。 高岡市では電子契約に「クラウドサイン」を利用します。

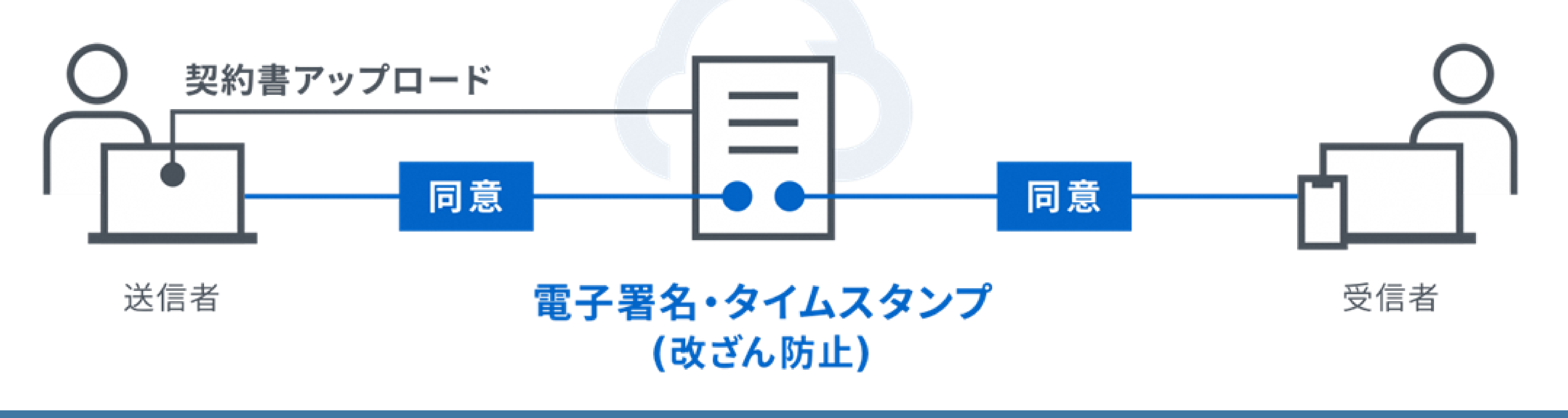

### 対象案件

知らせが添付されている案件。

### メリット

- 契約書の紙での保管が不要になります。
- 契約書への押印や書類の受け渡しが不要になります。
- 契約書への収入印紙の貼付が不要になります。

• 総務部管財契約課及び上下水道局総務課にて契約書を交付する案件のうち、公告文または指名通知で電子契約のお

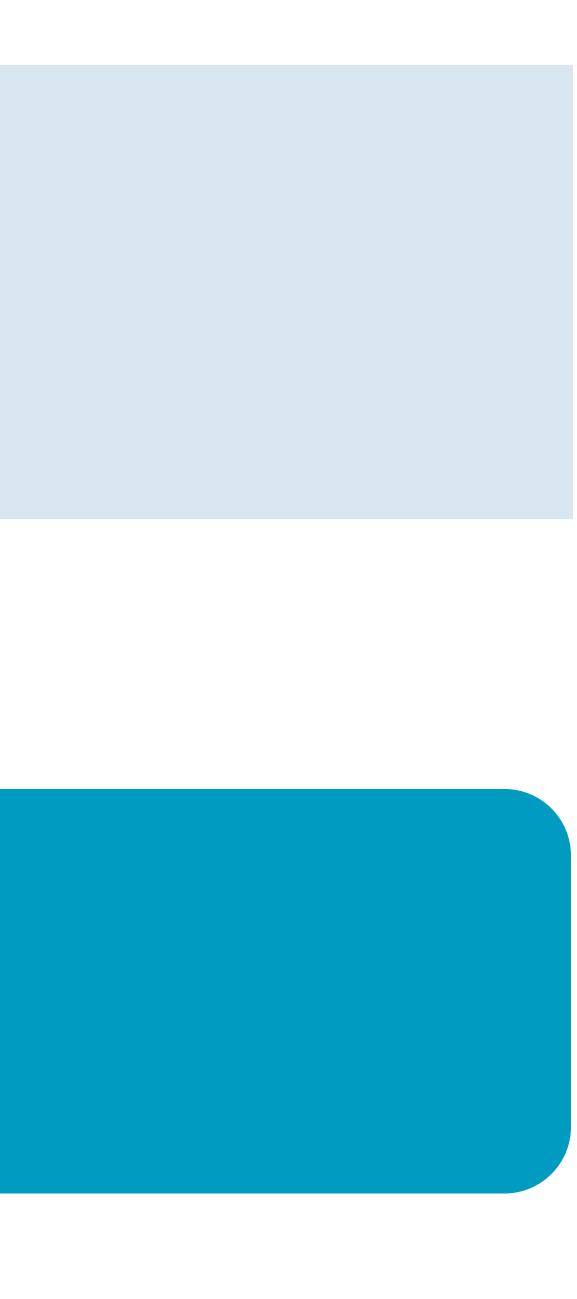

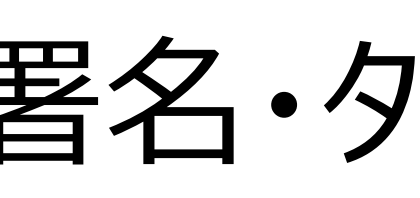

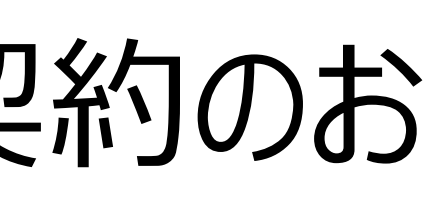

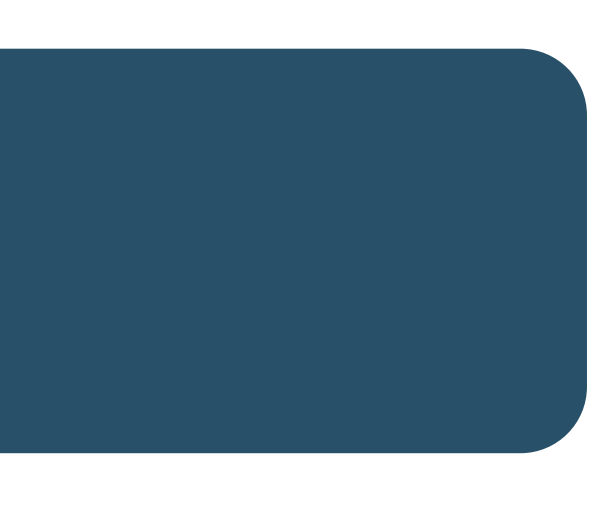

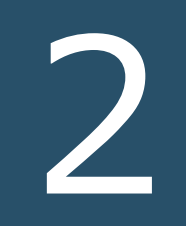

#### 電子契約の流れ

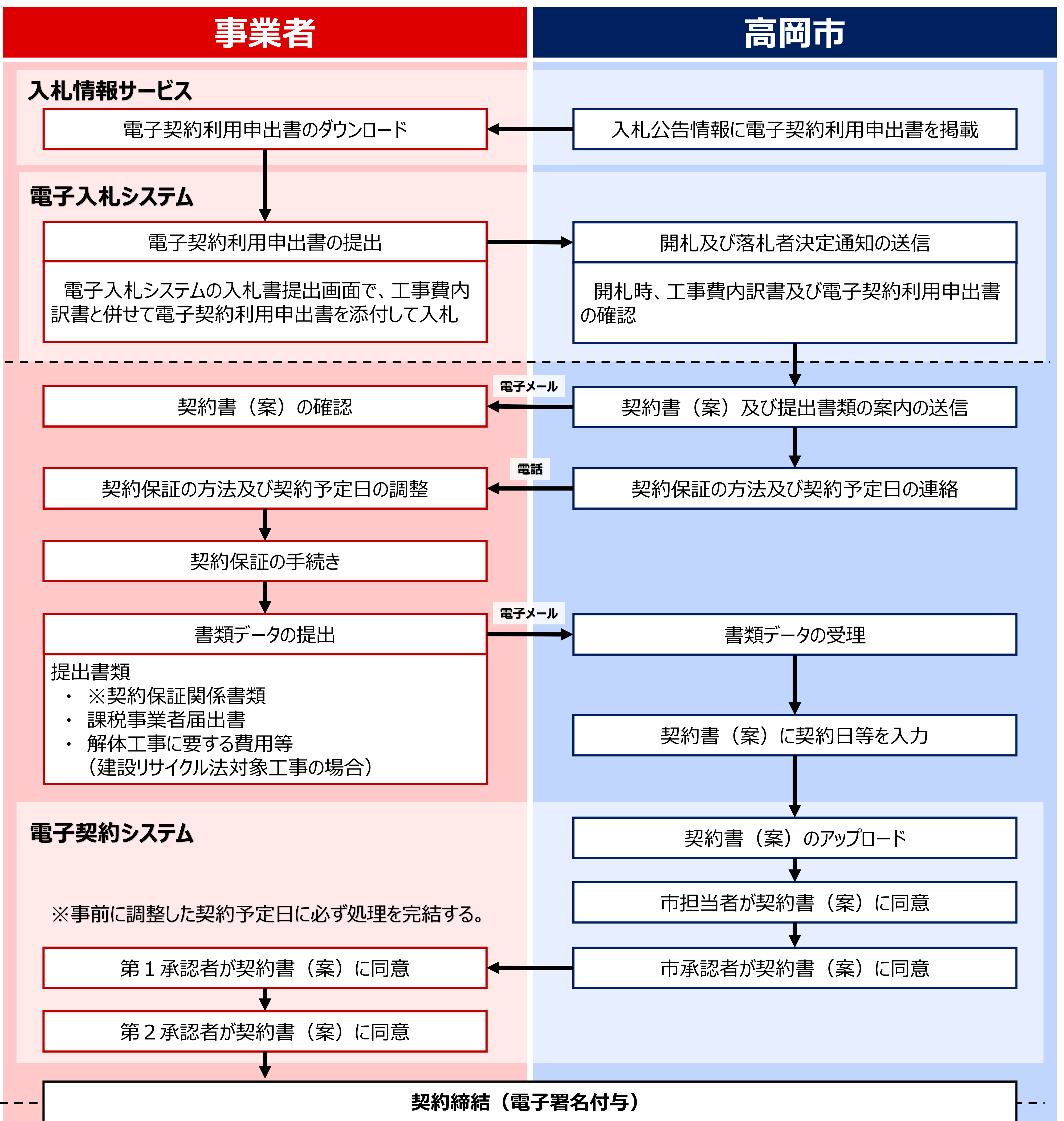

以

7

内

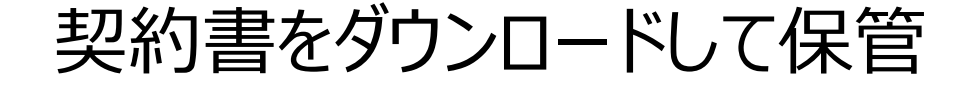

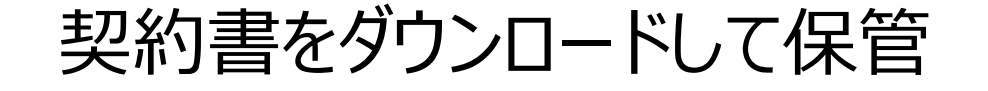

#### ※契約保証の種類別の提出書類及び提出方法

- ① 現金納付: 領収証書(写)の電子データを電子メールで送信
- ② **有価証券等の提供:**受領証書(写)の電子データを電子メールで送信
- ③保証会社又は金融機関の保証
- 紙の保証証書の場合:保証証書(写)の電子データを電子メールで送信し、原本を郵送又は持参 ・ 電子保証の場合:保証確認サービスD-Sureの認証キーを電子メールで送信
- ④ 公共工事履行保証証券による保証:保証証書(写)の電子データを電子メールで送信し、原本を郵送又は持参 ⑤ **履行保証保険契約の締結:**履行保証保険証書(写)の電子データを電子メールで送信し、原本を郵送又は持参

## $\mathbf{\mathcal{D}}$ 電子契約の流れ 契約締結の承認フロー 確認同意の依頼は「電子契約利用申出書」に記載いただいた、「第1承認者」及び「第2承認者」の 電子メールアドレス宛に送信されます。

### 【電子契約利用申出書】

| 2   | 引記様式                                               |                           |                    |               |                           |                 |                     |
|-----|----------------------------------------------------|---------------------------|--------------------|---------------|---------------------------|-----------------|---------------------|
|     |                                                    |                           | 電子                 | 契約利用          | 申出書                       |                 |                     |
|     |                                                    |                           |                    |               |                           |                 | 令和                  |
| 7   | 高岡市長 あて                                            |                           |                    |               |                           |                 |                     |
|     |                                                    |                           |                    |               | 入札参加                      | 1者名             |                     |
| Ţ   | 以下の案件について、高                                        | 岡市と電                      | 子契約を               |               |                           |                 |                     |
|     | 1 希望します。                                           | 2                         | 希望しま               | せん。           | _                         |                 |                     |
|     | ※電子契約の希望の有                                         | 無にかか                      | わらず、該              | 当する番号         | を〇で囲ん                     | しでください          | 6                   |
|     | 金切する場合け 出下                                         | たご知り                      | ください               |               |                           |                 |                     |
| Г   | 常件番号                                               |                           | 家件名称               |               |                           |                 |                     |
| L   | MALL BOARD                                         |                           | WILLIN.            |               |                           |                 |                     |
|     | 当該案件について、電                                         | 子契約サ・                     | ービスの利用             | 目を希望し         | ますので、                     | 次のとおり1          | 電子署名                |
|     | 清します。                                              |                           |                    |               |                           |                 |                     |
| ľ – | 【第1承認者】※会社・3                                       | 友社・営業                     | 新等の代表              | メールアト         | ドレスがある                    | る場合は、そ          | のアドレ                |
|     | 担当者                                                | 役職                        |                    |               | 氏名                        |                 |                     |
| I L | 電子メールアドレス                                          |                           |                    |               |                           |                 |                     |
| ī   |                                                    |                           |                    |               |                           |                 |                     |
| i i | 【第2承認者】※代表者                                        | 自ら電子                      | 署名を行う、             | 、若しくは         | :契約の締結                    | 吉に関する権          | 眼の委任                |
|     | 契約締結権者                                             | 役職                        |                    |               | 氏名                        |                 |                     |
|     | 電子メールアトレス                                          |                           |                    |               |                           |                 |                     |
|     | 【留意事項】                                             |                           |                    | - <b>T</b>    |                           |                 |                     |
|     | <ol> <li>本申出書は、押印</li> </ol>                       | 「不要です                     | •                  |               |                           |                 |                     |
|     | 2 契約締結権者が担                                         | 当者も兼                      | 務する場合、             | 第2 認          | 者各欄に「                     | 同上」と記           | 載してく                |
|     | 約締結権者とは、当                                          | 該案件の                      | 契約締結権る             | と有する者         | であり、本                     | 市の入札参加          | 加資格業績               |
|     | して記載のある者で                                          | す。また                      | 、当該案件に             | 二限り、代表        | 長者から契約                    | 約の締結に           | 関する権限               |
|     | 場合、別途委任状を                                          | 契約担当                      | 課に提出し              | てくだい          | <b>`</b> ~                |                 |                     |
|     | <ol> <li>3 建設工事請負契約</li> <li>2 まての安けに休ら</li> </ol> | において                      | は、次の条              | 件に基づき         | 、建設業法                     | 5第19条第          | 1項及び                |
|     | る書面の父付に代え<br>します なわ 大子                             | ( 電磁的<br>世俗でも             | ) 宿直を請う<br>。です 一環型 | る方法 こよ        | い 実施する                    | らことについ          | いて相互(<br>ナステレ)      |
|     | しまり。なわ、本本:<br>出があった場合 由                            | 宿夜でめ <sup>、</sup><br>田口降の | っても、風伽<br>建設工事の    | 時有望的に         | *** ロク佐<br>ついてけま          | により美麗<br>8面を交付す | 1 Q _ C 1<br>- ステレレ |
|     | <ol> <li>① 電磁的措置の種類</li> </ol>                     | TH CVIA-                  |                    | in A A to the | Contraction in the second | na e Xii 7      |                     |
|     | コンピュータ・ネ                                           | ットワー                      | ク利用の措              | Ë.            |                           |                 |                     |
|     | ② 電磁的措置の内容                                         | 、ファイ)                     | ルへの記録の             | 0方式           |                           |                 |                     |
|     | 電子契約サービス                                           | を通じて                      | 、送信者が              | PDF ファイ       | イル形式の                     | 書類をアッ           | プロード                |
|     | 同意することにより                                          | 、電子認識                     | 証局サービス             | スが提供す         | る電子証明                     | 書を利用し           | た電子署                |
|     | メール、サーパー上                                          | からダウ                      | ンロード等              | により記録         | する方法                      |                 |                     |
|     |                                                    |                           |                    |               |                           |                 |                     |

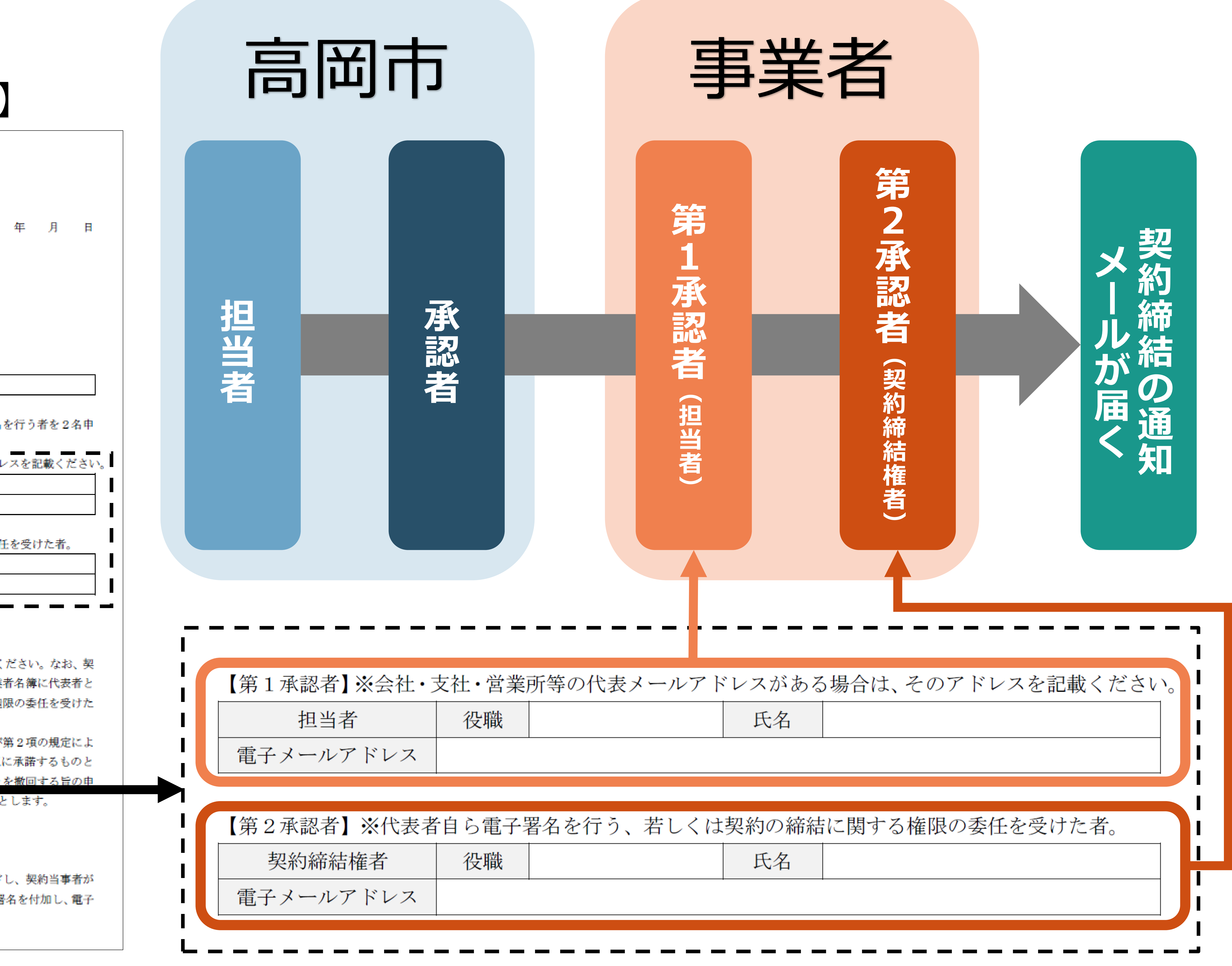

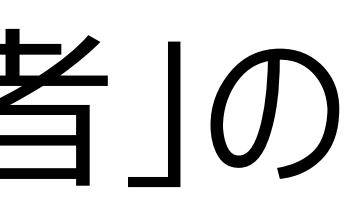

## 3 電子契約システム操作方法 STEP1. 確認依頼メールを受信 STEP1-1. クラウドサインから届いた「確認依頼」メールに記載されたリンクをクリック します。 HTML形式 テキスト形式

確認依頼

OO株式会社

書類の確認依頼が届きました。

(2400000000\_00工事) 工事請負契約書 From 高岡市 様

\_\_\_\_\_

<a href="https://www.cloudsign.jp/document/01ke1rpqf5fjhtf5pn3eqvy1fnd0e0bv?k=88af4310-5d25-42e2-921">https://www.cloudsign.jp/document/01ke1rpqf5fjhtf5pn3eqvy1fnd0e0bv?k=88af4310-5d25-42e2-921</a> 4-b3b61c63abb7&utm\_campaign=receive\_document&utm\_source=receive&utm\_medium=email> 書類を確認する

有効期限を過ぎてしまった場合は送信者に再配信を依頼してください。

お使いになっているブラウザのバージョンや環境により、上記のURLが動作しない場合には、以下の簡易表示版のURLをお試 しください。

<a href="https://www.cloudsign.jp/document/01ke1rpqf5fjhtf5pn3eqvy1fnd0e0bv/simple?k=88af4310-5d25-42">https://www.cloudsign.jp/document/01ke1rpqf5fjhtf5pn3eqvy1fnd0e0bv/simple?k=88af4310-5d25-42</a> e2-9214-b3b61c63abb7&utm\_campaign=receive\_document&utm\_source=receive&utm\_medium=email> 書類を確認する(簡易表示版)

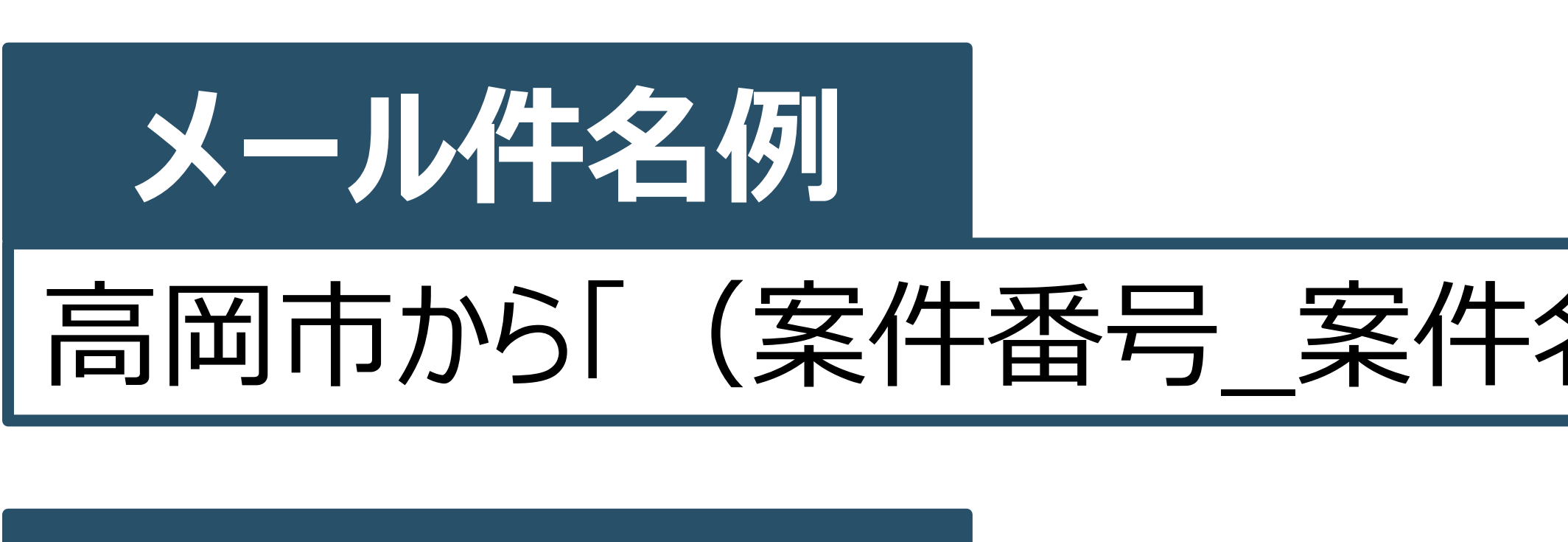

推毀環境

#### Chrome、Safari、Firefox、Microsoft Edge 最新版

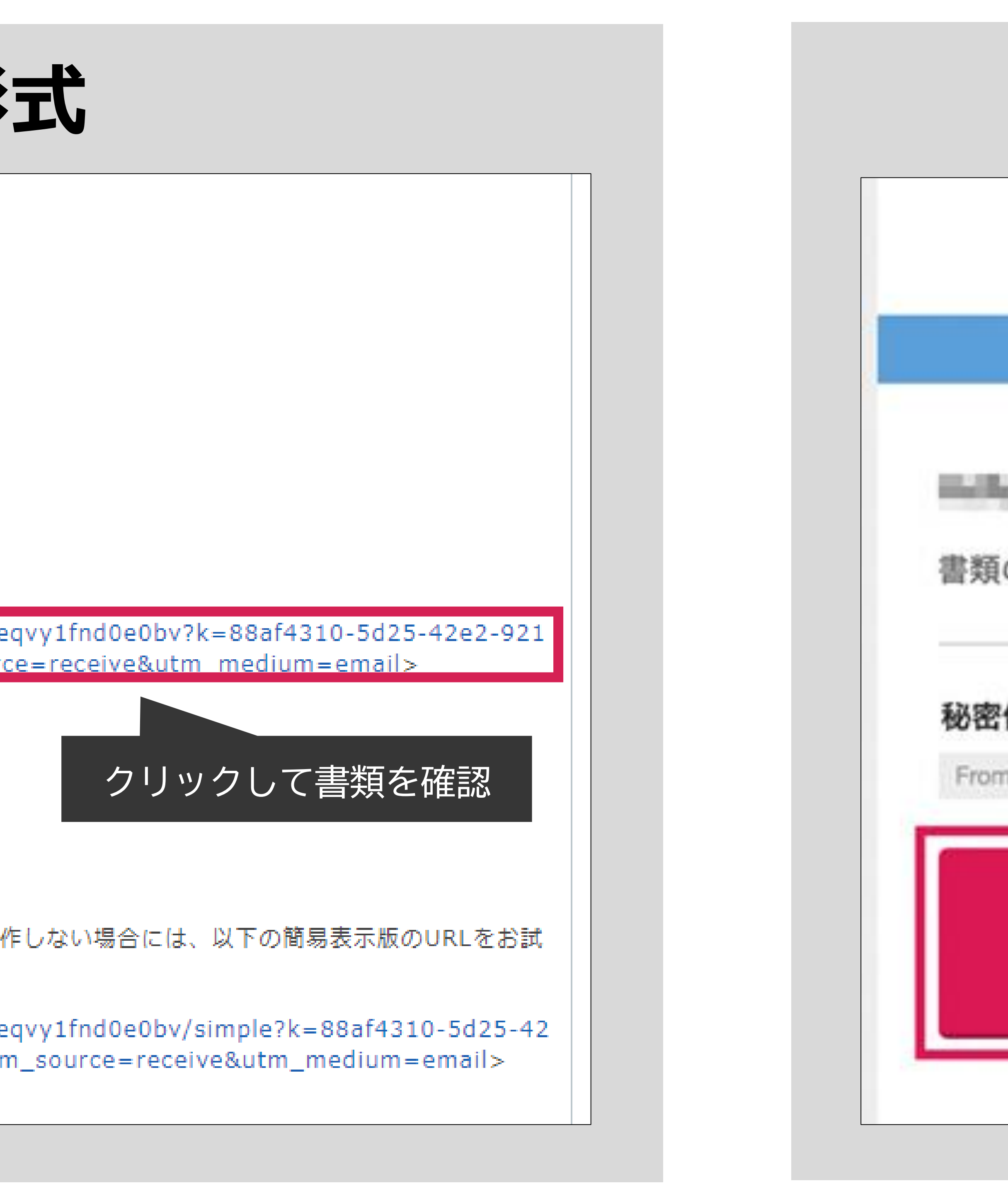

### 高岡市から「(案件番号\_案件名称)工事請負契約書」の確認依頼が届いています。

| GCLOUDSIGN                                       |           |
|--------------------------------------------------|-----------|
| 確認依頼                                             |           |
| <b>藤 様</b><br>の確認依頼が届きました。                       |           |
| 保持契約書<br>クラウド太郎 様 株式会社クラウド                       | クリックして書類る |
| <b>審類を確認する</b><br>(URL有効期限 2020/06/27 (土) 14:04) |           |
| 有効期限を過ぎてしまった場合は送信者に再配信を依頼し                       | ってください。   |

#### ※Internet Explorerは対応しておりません。

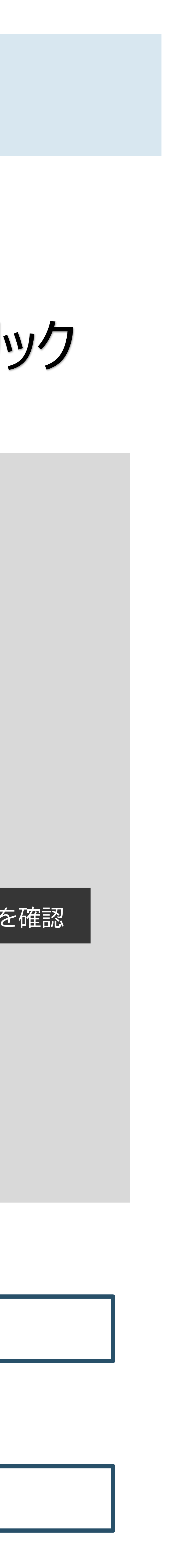

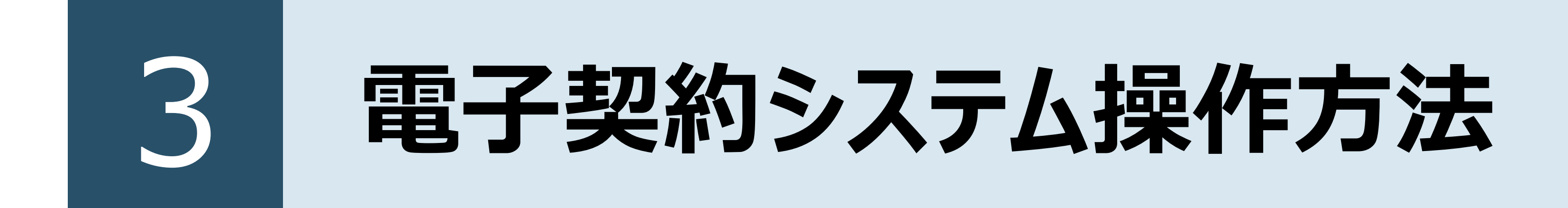

# STEP1-2.利用規約を確認し、「利用規約に同意して書類を開く」ボタンをクリック します。

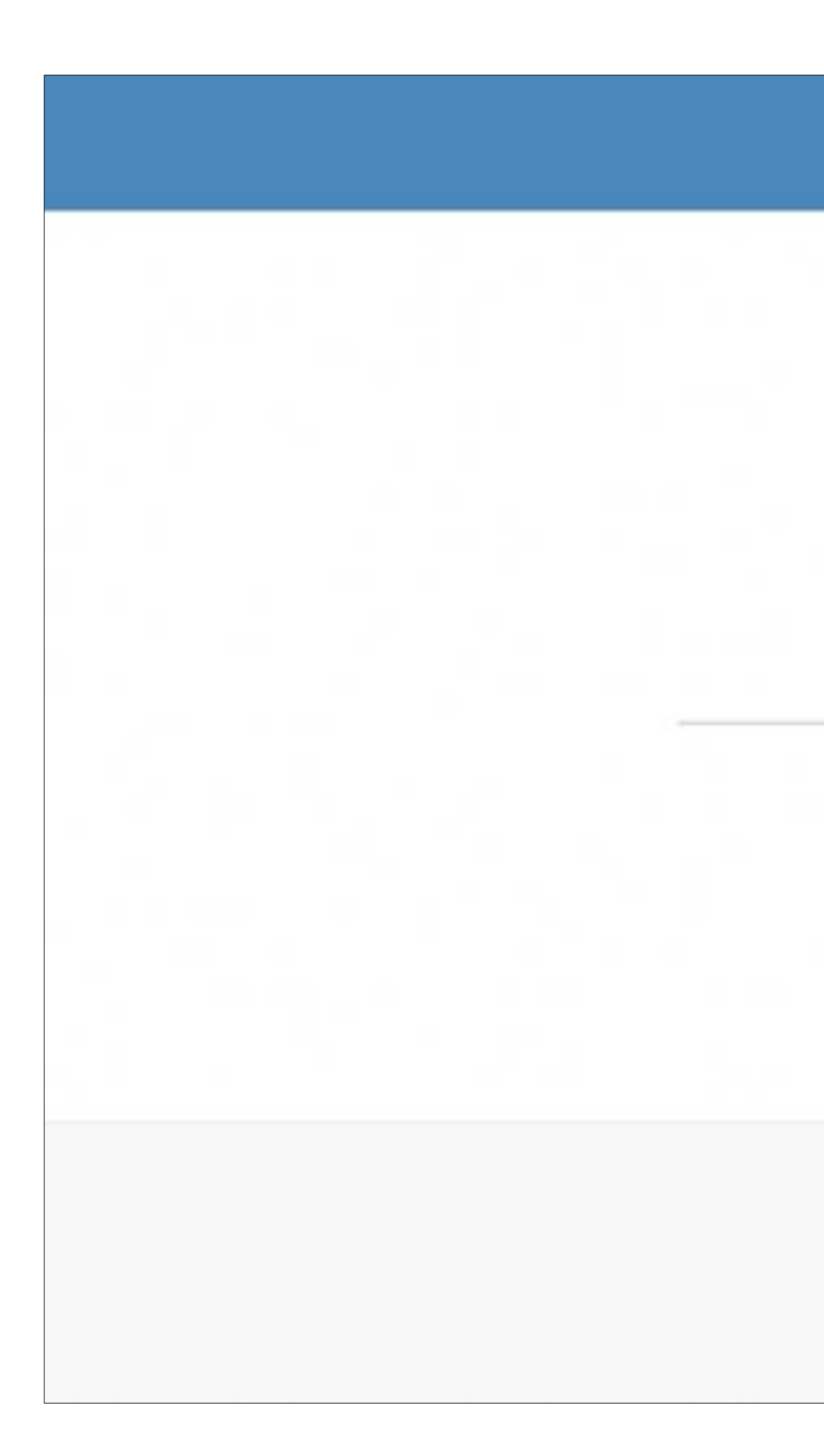

#### CLOUDSIGN

#### クラウド太郎 (taro@cloud.jp) 様から 書類の確認依頼が届きました。

クラウドサインの使い方

利用規約に同意の上、書類の内容を確認してください。

日本語

English

简体中文

繁體中文

利用規約に同意して書類を開く

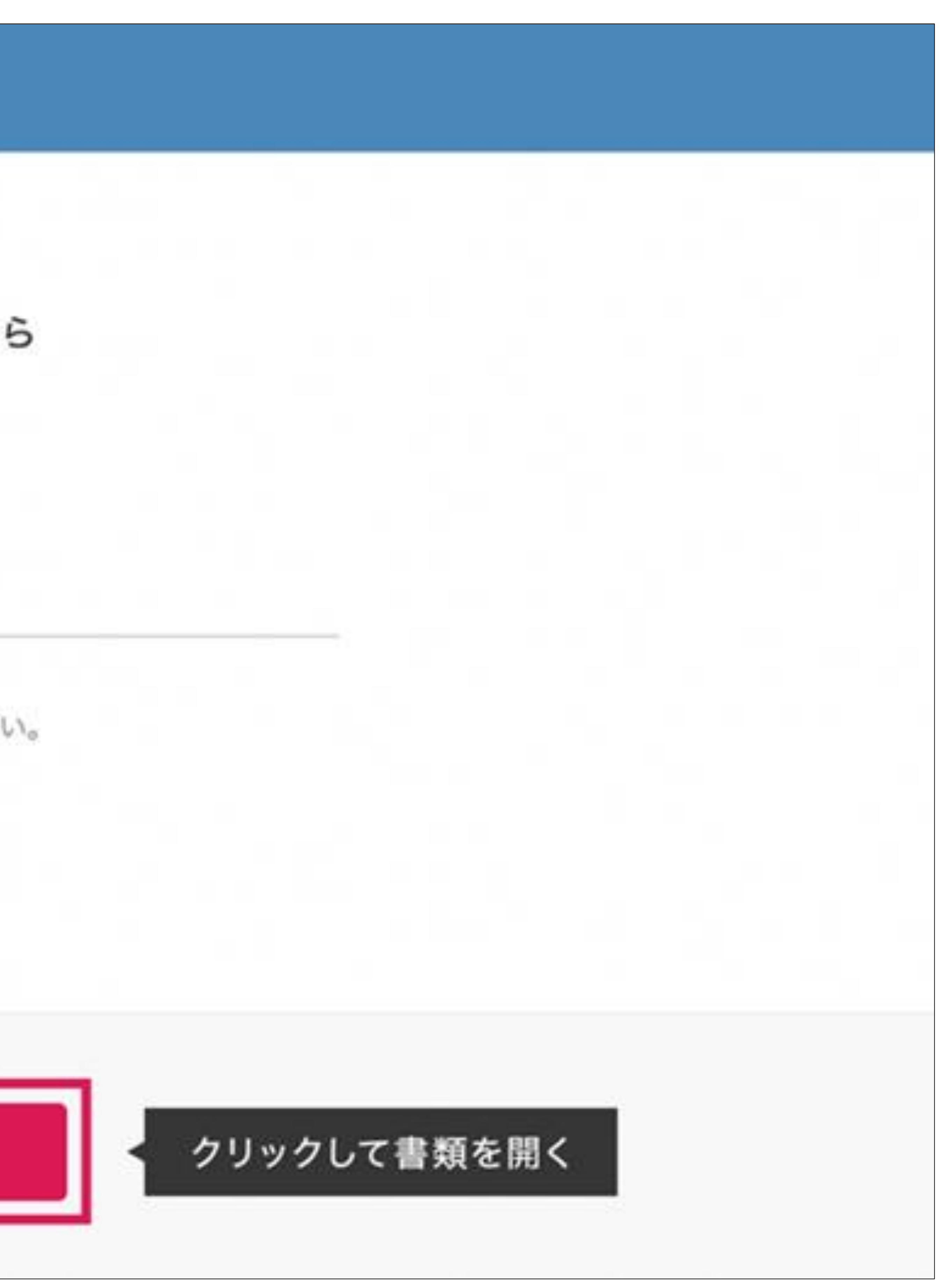

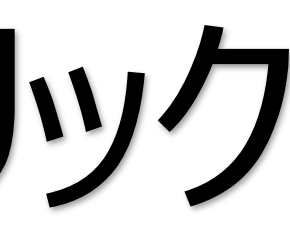

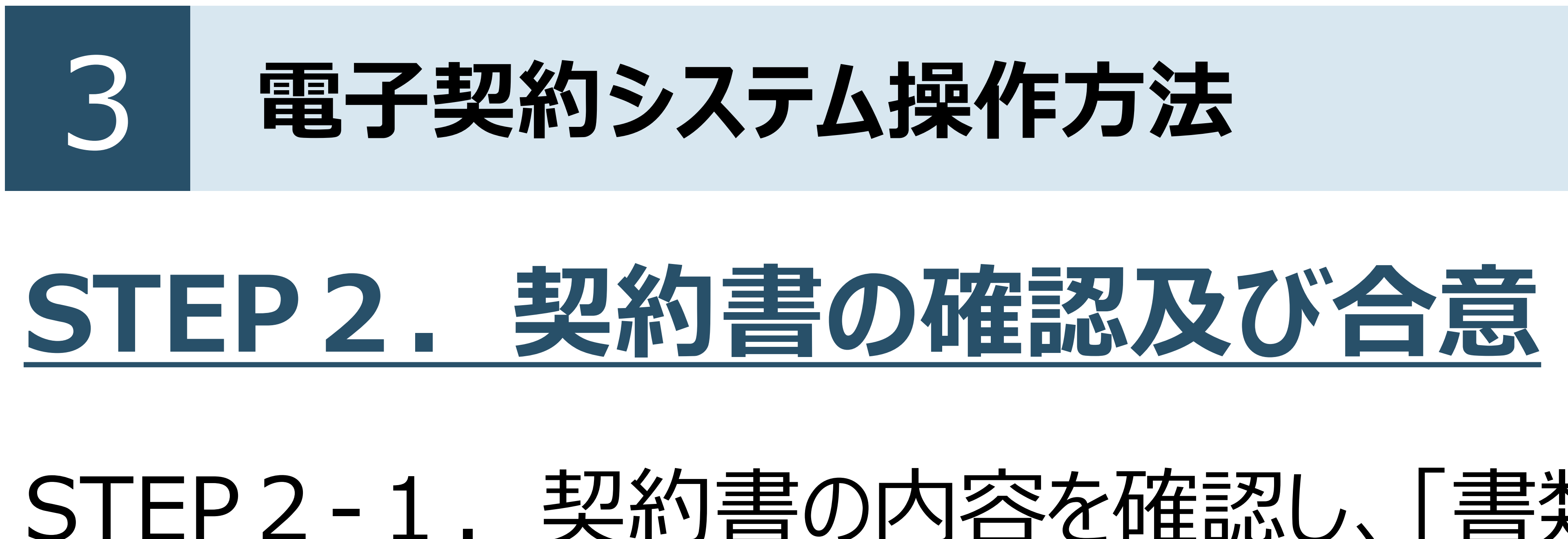

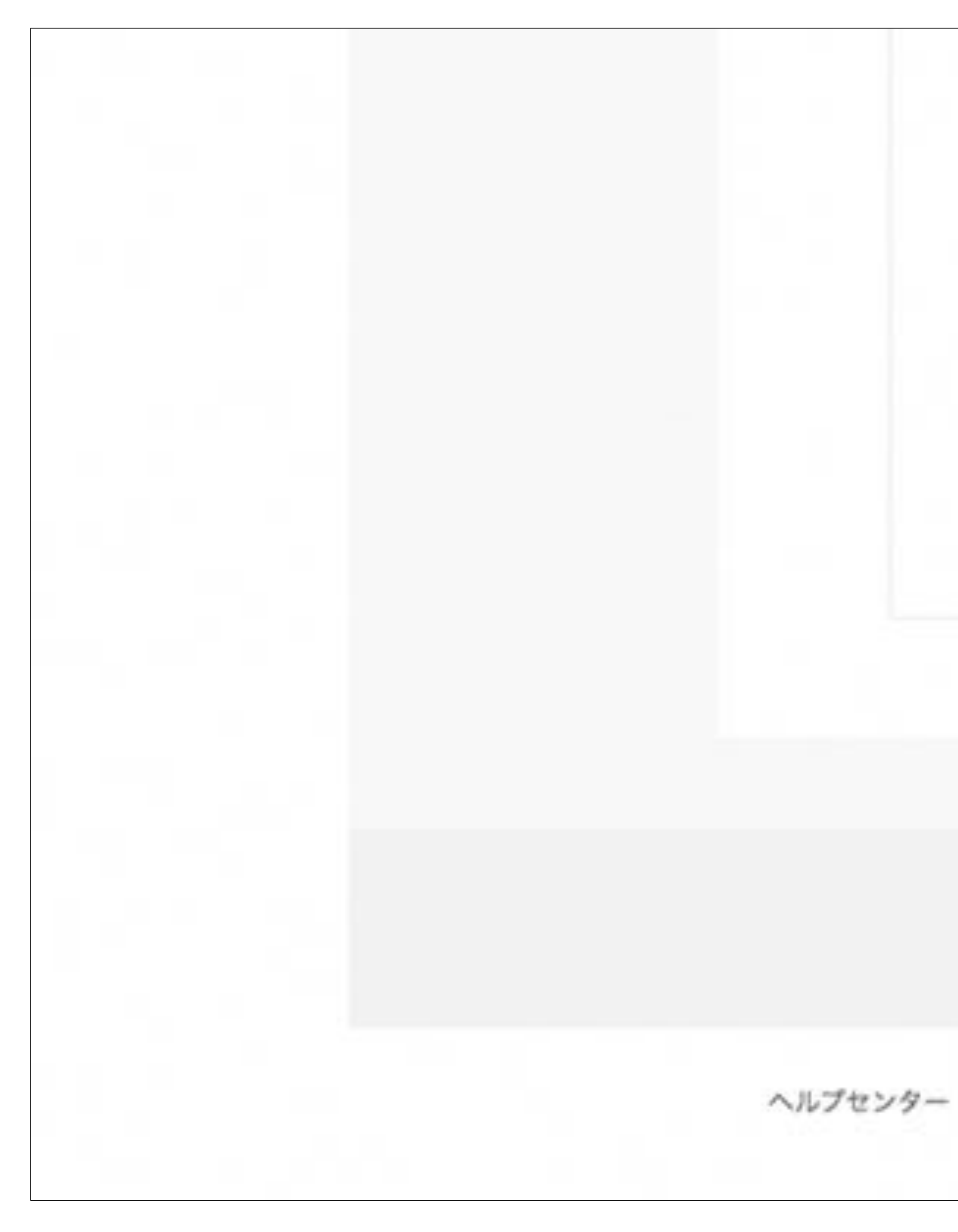

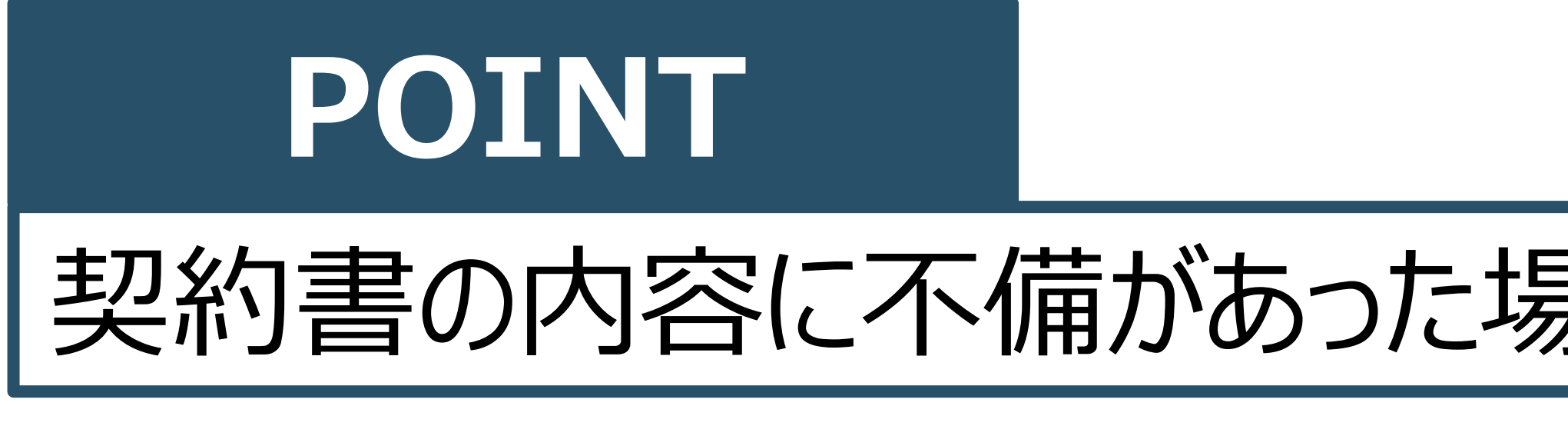

# STEP2-1.契約書の内容を確認し、「書類の内容に同意」ボタンをクリックします。

#### 契約書の内容に不備があった場合は、契約担当課へご連絡ください。

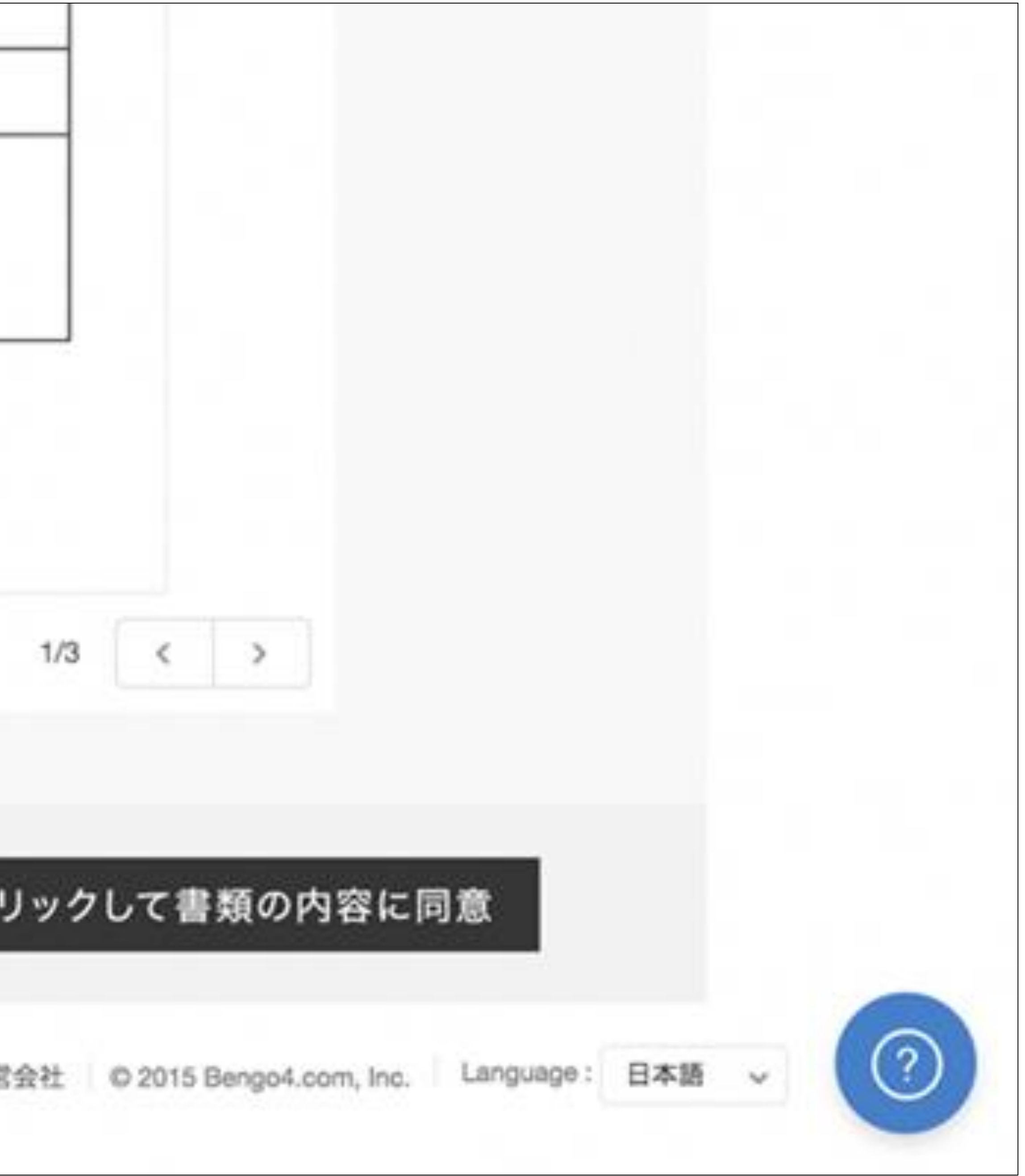

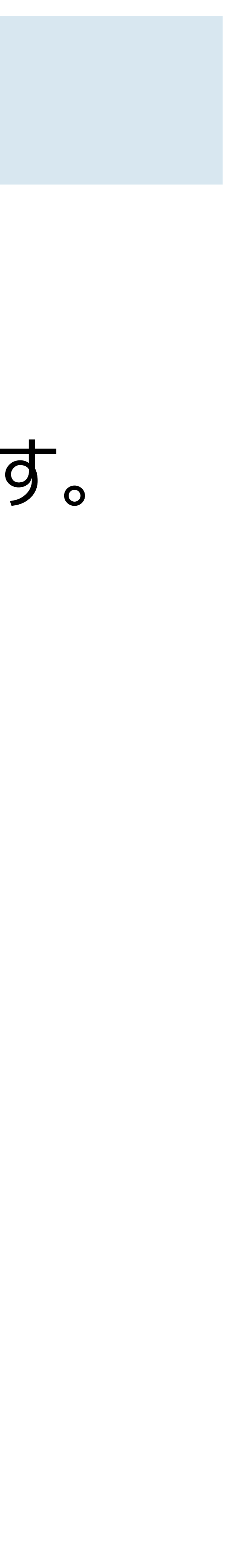

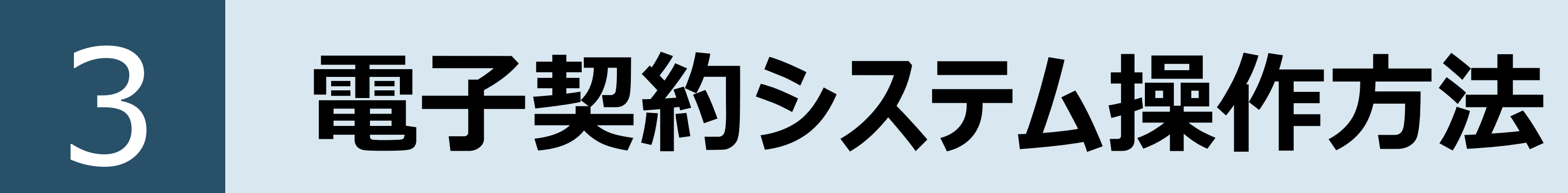

## STEP2-2.ポップアップにて確認画面が表示されますので、「同意して確認完了」 ボタンをクリックします。

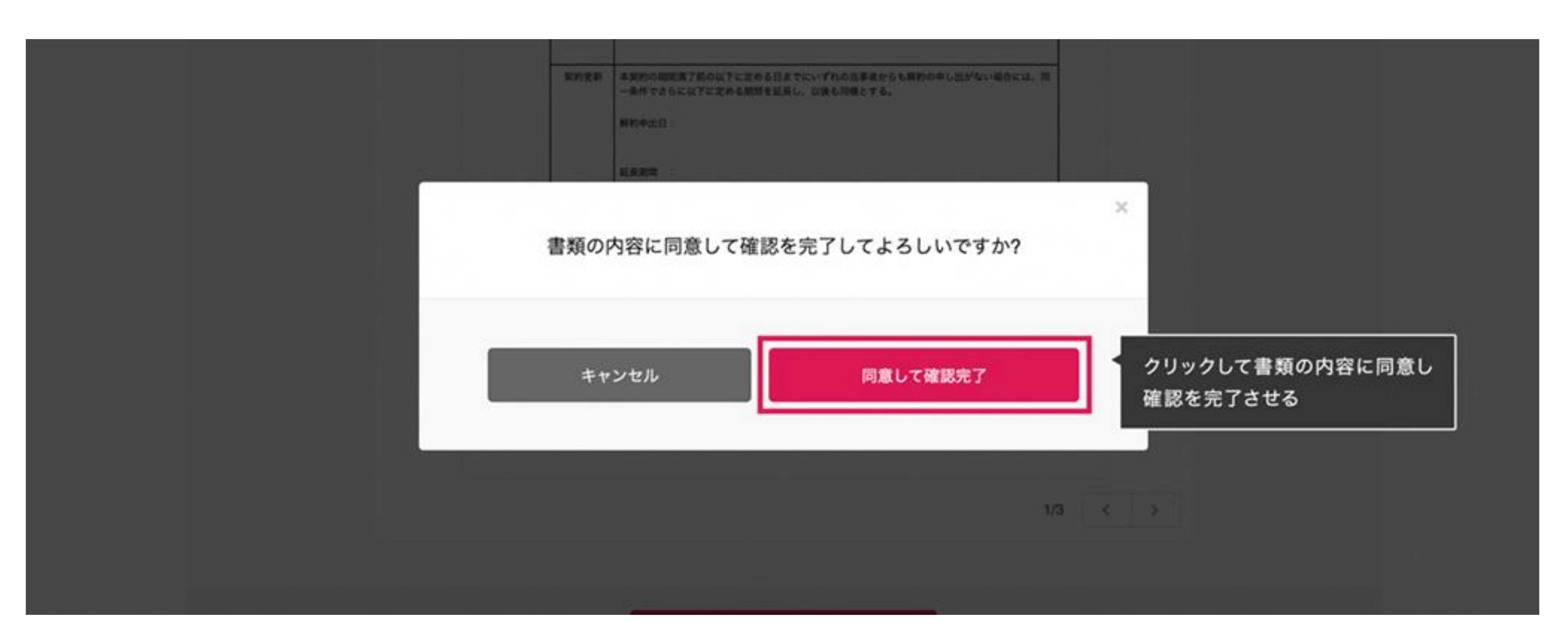

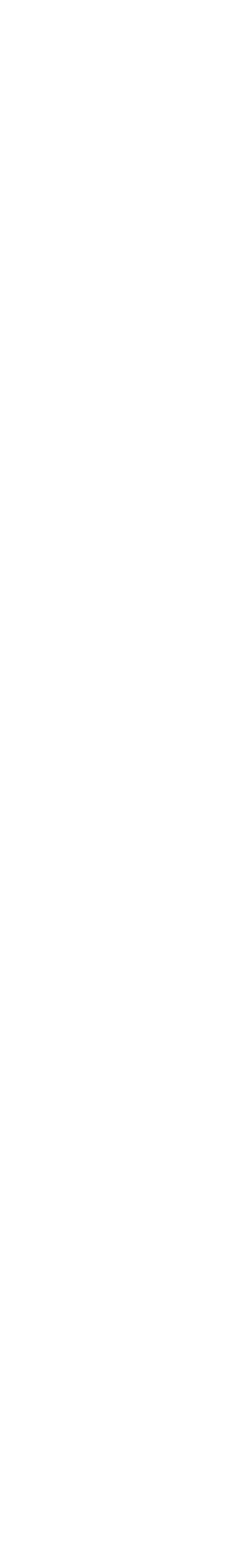

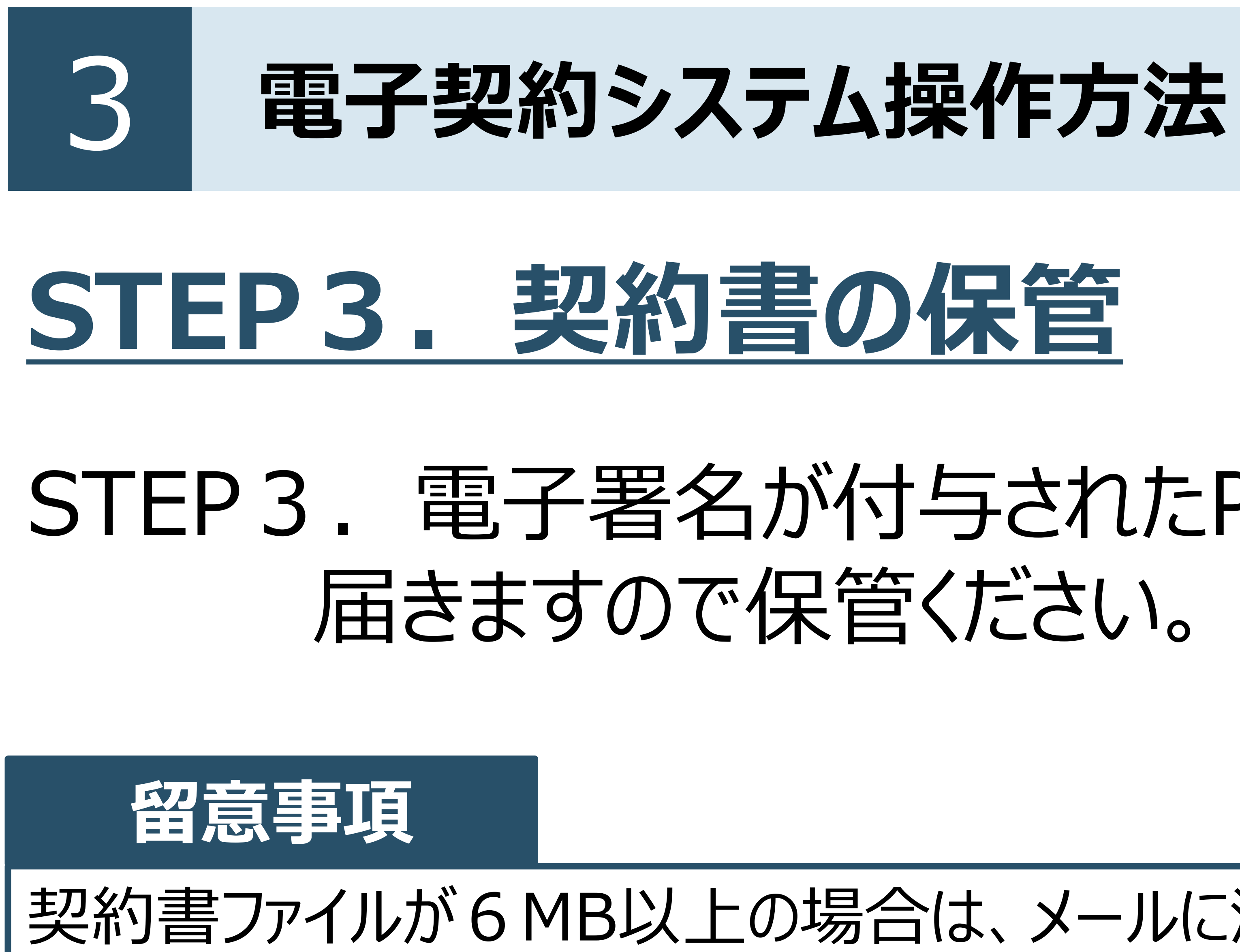

# STEP3. 電子署名が付与されたPDFファイルの契約書が添付されたメールが

### 契約書ファイルが6MB以上の場合は、メールに添付されないため、メール内のURLからアクセスして契約書をダウン ロードし、保管ください。メール内のURLは10日間のみ有効です。

#### **CLOUDSIGN**

藤鶴兜了 [共有] - 蹠付されていません

穅 書類の合意締結が完了しました。 書類のファイルサイズが規定を超えたため、メールへの添付がで きませんでした。 2019/08/01 (木) 16:00までに下のボタンよりダウンロードをして ください。 審測をダウンロードする (URL有効期間 2019/08/01 (木) 16:00)

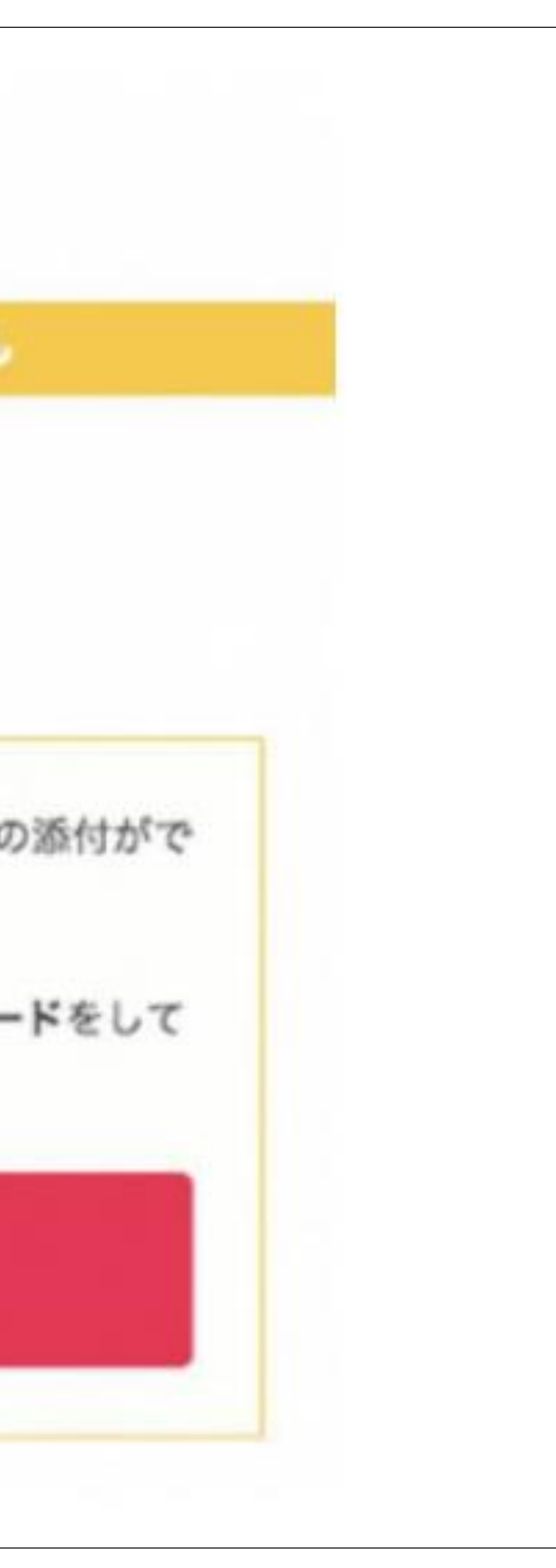

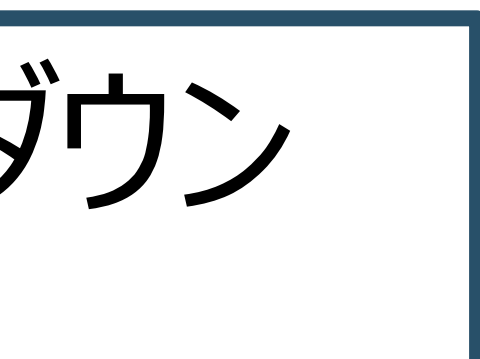

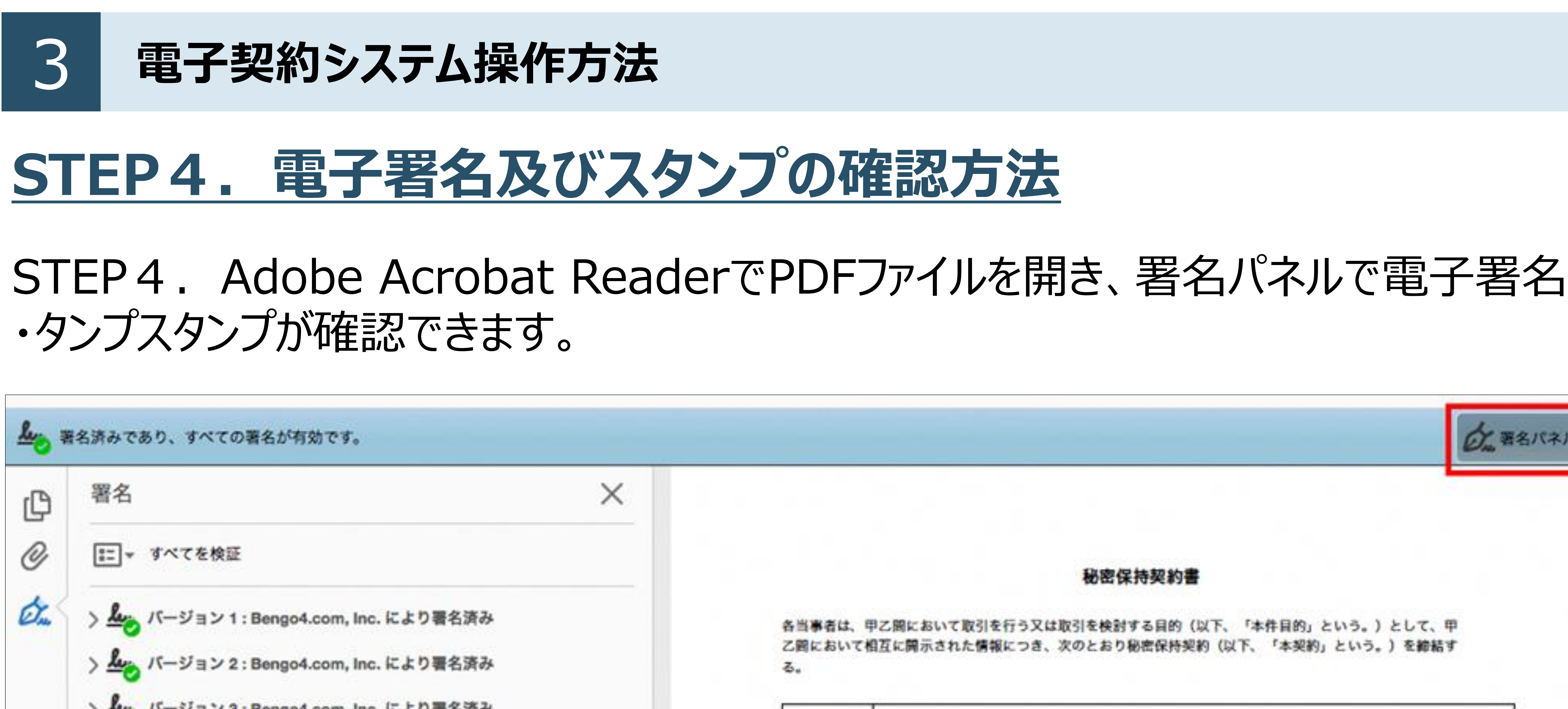

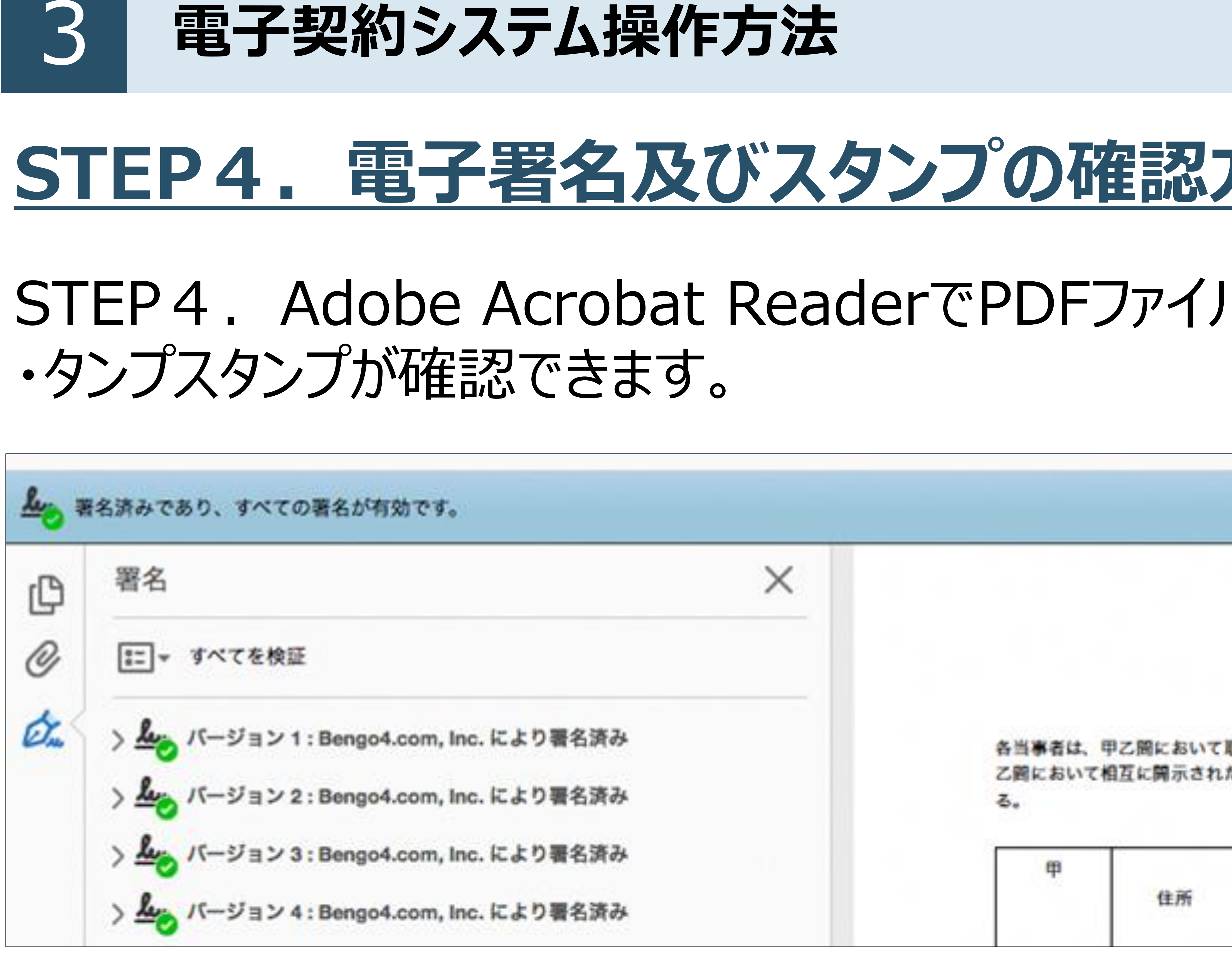

# 詳細な確認方法はこちら>>

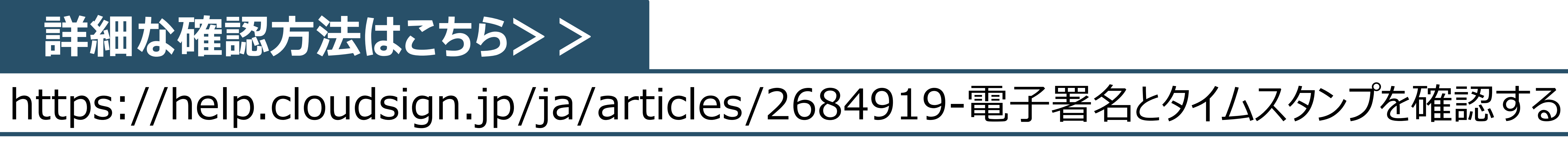

秘密保持契約書

各当事者は、甲乙間において取引を行う又は取引を検討する目的(以下、「本件目的」という。)として、甲 乙酮において相互に開示された情報につき、次のとおり秘密保持契約(以下、「本契約」という。)を締結す

東京都港区六本木4丁目1番4号

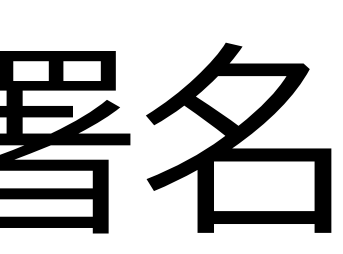

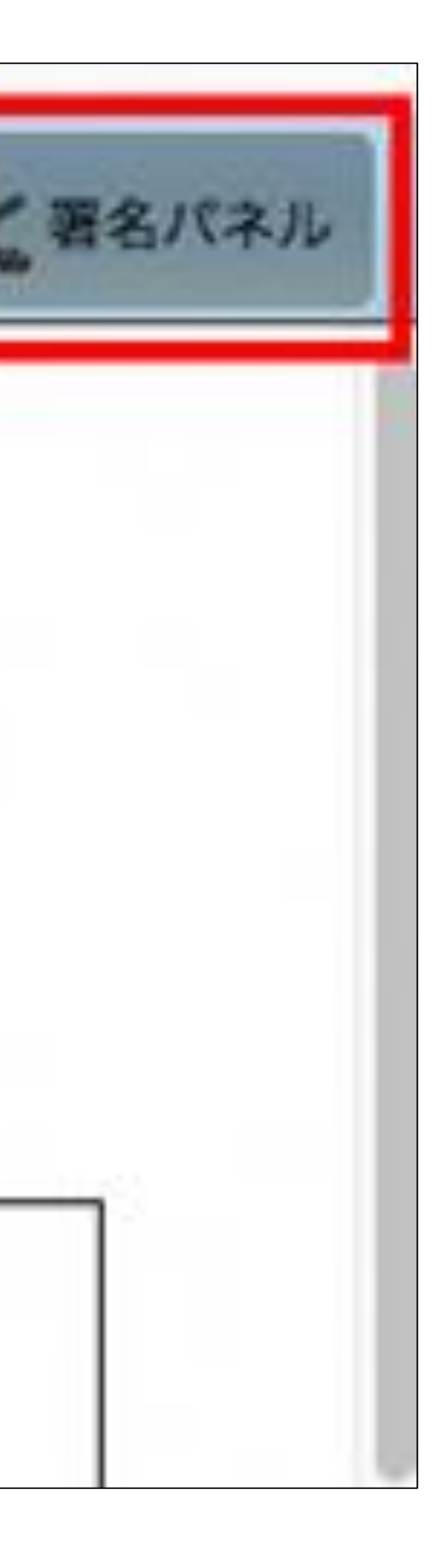